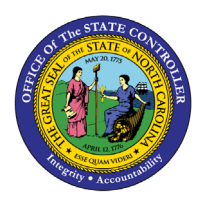

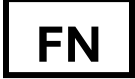

# BUSINESS PROCESS PROCEDURE FIN-U8

The purpose of this Business Process Procedure is to explain how to create the Cost Distribution tab (Infotype 1018) while approving a Create New Position action in the Integrated HR-Payroll System.

**Trigger:** The Fund Approver must approve a PCR for the creation of a new position that requires the Cost Distribution infotype to be created/updated.

**Business Process Procedure Overview**: The Cost Distribution tab (infotype 1018) must be created prior to Workflow approval by the Fund Approver so that a complete PCR goes to OSBM for approval. The HR Master Data Maintainer role does not have security access to this infotype.

### **Access Transaction**

Via Menu Path: Your menu path may contain this custom transaction code depending on your security roles.

Via Transaction Code: SAP Business Workplace (SBWP).

#### Procedure

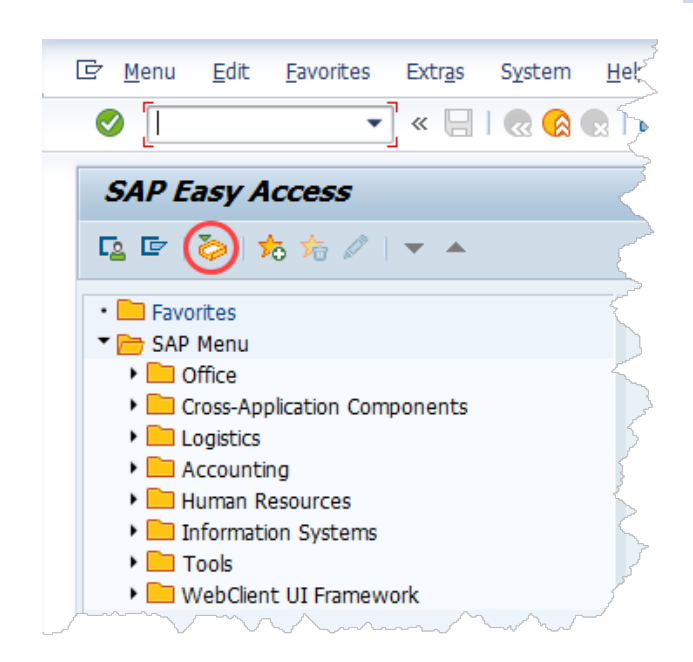

1. On the SAP Easy Access screen, click the SAP Business Workplace (Ctrl+F12) 🧼 button.

2. Click the node (\*) next to the **Inbox** folder to see its subfolders.

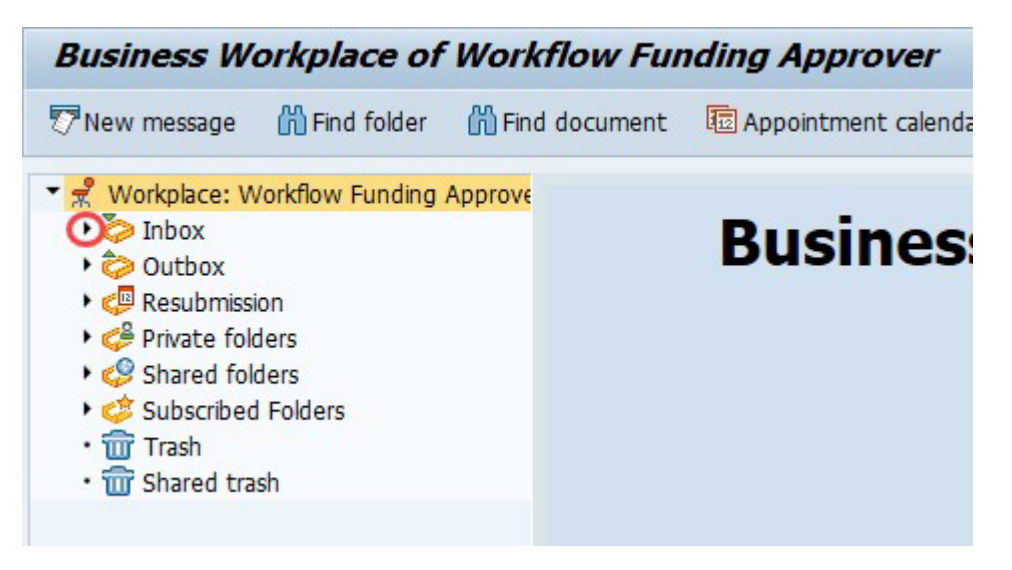

3. Click the **Workflow** button. A list of PCRs is displayed to the right of the folders you just opened. The number to the right is how many items are awaiting review.

| 🔻 🧩 Workplace: Workflow Funding Approver  |
|-------------------------------------------|
| 🔹 🧽 Inbox                                 |
| • 🚽 Unread Documents 0                    |
| Documents 0                               |
| Vorkflow 101                              |
| <ul> <li>Dverdue entries 0</li> </ul>     |
| <ul> <li>Deadline Messages 0</li> </ul>   |
| <ul> <li>Entries with Errors 0</li> </ul> |

4. Double-click the Create New Position PCR that needs approval. Remember, cost distribution information must be added prior to approval so that the PCR moves through Workflow appropriately.

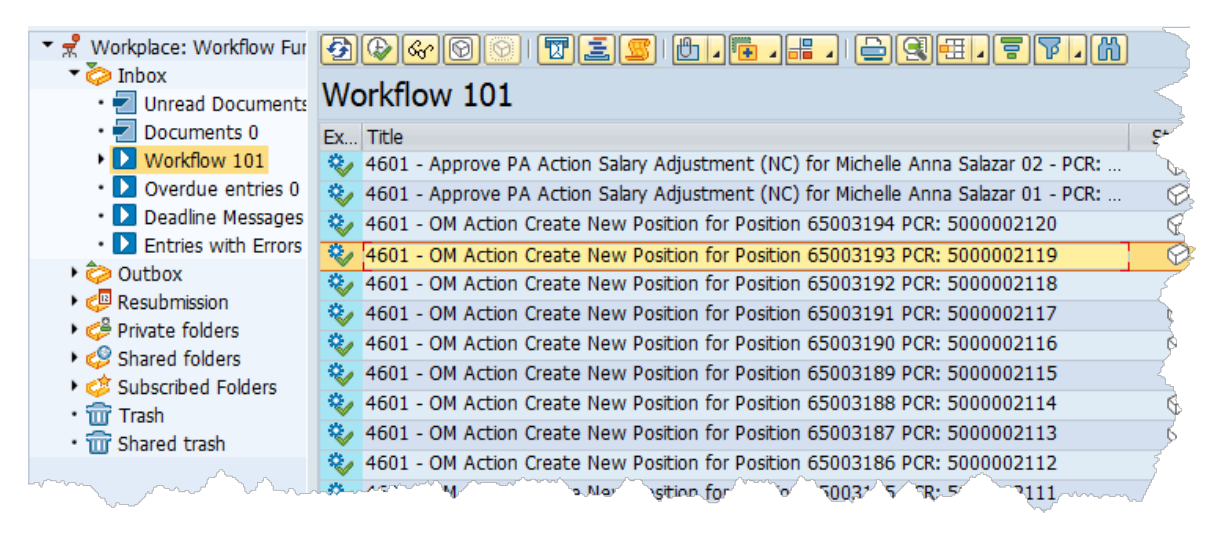

5. Click the cost tab on the new screen. Cost The Cost tab displays.

| Canada Add      |                                             |                         |          |                             |
|-----------------|---------------------------------------------|-------------------------|----------|-----------------------------|
| General Add     | ess Time Cost                               |                         |          |                             |
| osition         |                                             |                         |          |                             |
| Position        | 65003193 Special Assistant to Div D         | Director                |          |                             |
| Valid from      | 01/01/2016 to 12/31/9999                    |                         |          |                             |
| Infotype status | 2 Planned Work Flow St                      | atus N In Process       | PC       | R Number 5000002119         |
| Position abbr.  | AdmAsstII Position Name Special As          | ssistant to Div Directo |          |                             |
| ⊙Open OVacar    | icy filled                                  |                         |          |                             |
| Company Code    | NC01 STATE OF NC                            | Personnel area          | 4601 Nat | ural and Cultural Resources |
| Business Area   | 4600 DNCR                                   | Pers. subarea           | NC01 7da | y Norm                      |
| Employee group  | SPA Employees                               | EE subgroup             | B1 FT    | S-FLSAOT Perm               |
| Hours per Week  | 40.00                                       |                         |          |                             |
| SOC Code        | 436010 Secretaries & Administrative Assista | ints                    |          |                             |
| County Code     | 092 Wake                                    |                         |          |                             |
| Position Types: | None 🖌 Emergency 🗌 Essential 🗌              | Mandatory On-Site       | 🗌 Кеу    | Non-Key Position            |
|                 |                                             | Field/Home based        |          |                             |
|                 |                                             |                         |          |                             |

6. Click the Create / Update button. The Create Cost Distribution infotype opens.

| Create New Position - FUND                                                                                                    |
|----------------------------------------------------------------------------------------------------|
|                                                                                                    |
| General Address Time Cost                                                                                                    |
| osition                                                                                                    |
| Position 65003193 Special Assistant to Div Director Create / Update Valid from 01/01/2016 to 12/31/9999 Infotype status 2 Planned Work Flow status N In Process |
| Total Budgeted Amount 0.00 Action/Reason Code                                                                                                    |
| Iaster cost center                                                                                                    |
| COAr Cost ctr Order WBS element Name Pct. Name                                                                                                    |

The proper way to update positions for NCFS new data is to have a 3-way match between the Cost Center, Internal Order Description, and Fund in the HR/PY system.

To add the NCFS data we recommend you use as a guide the NCFS Internal Order Crosswalk (transaction ZNCFSXWLK) which is available to ensure that you have the correct information for the 3-way match on a position.

### Reference the Job Aid link below which illustrates the translation from NCFS to Integrated HR/PY system:

Link: FN-05 Conversion from NCFS to SAP

### Example: NCFS Internal Order Crosswalk (Transaction – ZNCFSXWLK)

The crosswalk shows an internal order description (38 characters) which includes the NCFS Budget Fund and NCFS Agency Mgmt. Unit. These translate into the HR/PY Fund and HR/PY Cost Center which are added to the PO13 cost distribution transaction. The internal order number is connected to the internal order description; in this example is 100000066272.

| NCFS Internal Order Cross                                                 | valk                        |           |                       | 13             |          |            |             |        |       |       |
|---------------------------------------------------------------------------|-----------------------------|-----------|-----------------------|----------------|----------|------------|-------------|--------|-------|-------|
| Run Date:         07/10/2024           Effective Date:         07/10/2024 |                             |           |                       |                |          |            |             |        |       |       |
| Internal Order Description                                                | Internal Order Age NCFS Bud | lget Fund | NCFS Agency Mgmt Unit | Agency Program | Fund SRC | Project    | Interfu Use | rUserD | User  | Budg  |
| 460010510646001000000002000000000000                                      | 10000066272 4600 105106     |           | 4600100               | 000000         | 2000     | 0000000000 | 000000 000  | 000000 | 00000 | 14800 |
|                                                                           |                             |           |                       |                |          |            |             |        |       |       |

- 7. Enter the following cost distribution data in the appropriate fields:
  - Cost Center (Cost ctr) (Two-digit Agency + NCFS Agency Management Unit + 0) 4646001000
  - Internal Order Number (the description field of the order (contains the NCFS company and full center)) **100000066272**
  - Percentage (Pct)
  - Fund (the SAP fund ends in **01** for appropriated, **04** for federal, **05** for receipts) and the appropriate SAP funding source should be chosen to coincide with the NCFS funding source on the internal order 1000 for appropriated, 3000 for federal, or 2000 for receipts. (Two-digit Agency + NCFS Budget Fund+(01, 04, or 05) **4610510605**

NOTE: Remember to scroll to the right to add the appropriate fund.

| Cost d | istribution |             |             |     |                           |        |       |    |
|--------|-------------|-------------|-------------|-----|---------------------------|--------|-------|----|
| COAr   | Cost ctr    | Order       | WBS element |     | Name                      | Pct.   | Name  |    |
| NC01   | 4610000000  | 10000066272 |             |     | ADMINISTRATION            | 100.00 | 46001 |    |
|        |             |             |             |     |                           |        |       |    |
|        |             |             |             |     |                           |        |       |    |
|        |             |             |             |     |                           |        |       |    |
|        |             |             |             |     |                           |        |       |    |
|        |             |             |             |     |                           |        |       | -  |
|        |             |             |             |     |                           |        |       | Υ. |
| - + F  |             |             |             |     |                           |        | 4 F   |    |
| Entry  | 1 of        | 1           |             | Ent | ry 1 Frm 1<br>Record 1 of | _20    |       |    |

8. Press Enter. The Budget Distribution screen displays.

| 🔄 Budget Distributi | on     |      |      |      |    |            |               |             |      |            |                                        |       |
|---------------------|--------|------|------|------|----|------------|---------------|-------------|------|------------|----------------------------------------|-------|
| Total Budgeted Am   | ount [ |      |      |      |    |            | Action/Reason | Code        |      |            |                                        |       |
| Budgeted Amount     | Pct.   | CoCd | BusA | COAr | Re | Cost Ctr   | Order         | WBS Element | FMA  | Fund       | Functional Area                        | Grant |
|                     | 100.00 | NC01 | 4600 | NC01 | K  | 4610000000 | 100000066272  | 0           | NC01 | 4610510605 | G0000000000000000000000000000000000000 |       |

- 9. Enter the salary information in the **Total Budgeted Amount** field.
- 10. The Action/Reason Code of 100 will default. Do NOT change it.
- 11. Click the Enter Solution at the bottom right corner of the screen when the salary has been updated. You are returned to the Create Cost Distribution (1018) infotype.
- 12. Click the Save (Ctrl+S) 🔚 button.
- 13. Look at the bottom left section of the screen for confirmation that the record has been updated.

| Entry 1 of 1 |
|--------------|
|              |
|              |
|              |

- 14. Click the **Back (F3)** dutton on the toolbar at the top of the screen. A pop-up screen requires you to take action to complete this workflow item.
- 15. Click the **Complete Item** Complete Work Item button.

| 🔄 This Work Item Has To Be Completed Explicitly         | 🗙                                                                                                    |
|---------------------------------------------------------|----------------------------------------------------------------------------------------------------|
| 🚺 Info. 🖉 Log 🕕 Attachmnts 🔽 🖧 Agents                   |                                                                                                    |
| 4601 - OM Action Create New<br>65003193 PCR: 5000002119 | Position for Position                                                                                                |
| Description                                             | Objects and attachments                                                                                              |
| No description available                                | - <u>OM Header: PCR -5000002119</u><br><u>- Position:65003193</u><br>- <u>OM Control: Workflow</u><br><u>Tracker</u> |
|                                                         | Complete Work Item X Cancel                                                                                          |

16. Click the **Approve Change** option to complete the fund approval process for the PCR.

| Decision                             | Step in V                       | Vorkflow      |          |              |            |      |            |
|--------------------------------------|---------------------------------|---------------|----------|--------------|------------|------|------------|
| Workflow                             | 🔁 Create                        | 💽 Import      |          |              |            |      |            |
| 4601 - 0                             | M Action                        | Create New    | Position | for Position | - 65003193 | PCR: | 5000002119 |
|                                      |                                 |               |          |              |            |      |            |
| Choose one                           | of the fo                       | ollowing alte | rnatives |              |            |      |            |
| Choose one<br>Approve c              | a of the for<br>hange           | ollowing alte | rnatives |              |            |      |            |
| Choose one<br>Approve c<br>Return to | of the fo<br>hange<br>initiator | ollowing alte | rnatives |              |            |      |            |

The process is complete!

## **Change Record**

- 12/13/16 Created by Margaret Kendall
- 9/20/21 Updated format and assigned reference number Claire Ennis •
- 9/27/21 Redesigned to show screen shots after instructions. Added alt-text.
- 7/06/23 Reviewed and updated references for NCFS. L. Kaull
- 7/10/24 Reviewed and added NCFS position restriction information L. Stubbs
- 7/17/24 Updated screen shots for NCFS Internal Crosswalk and #8. D.Parrish